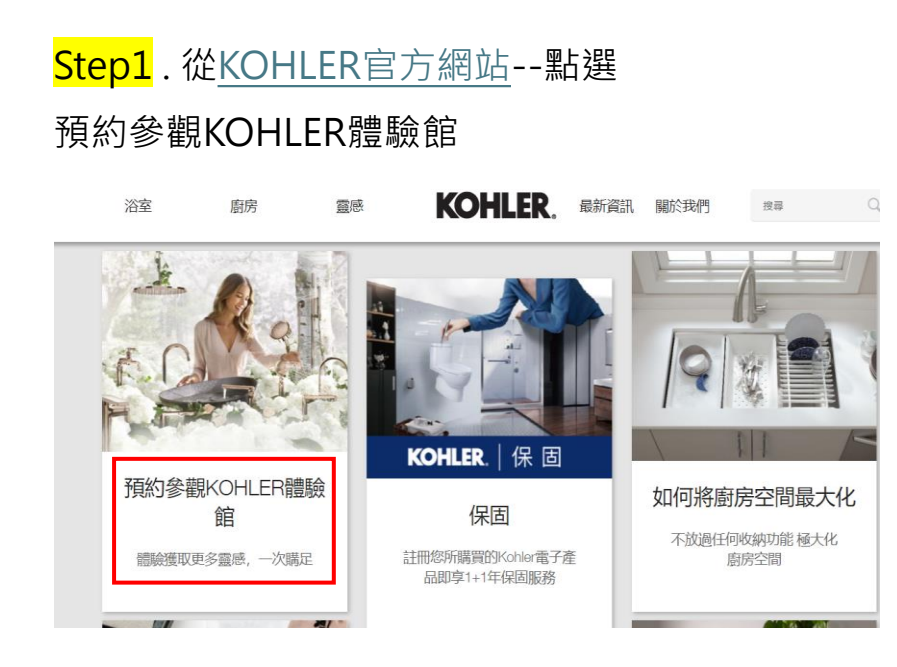

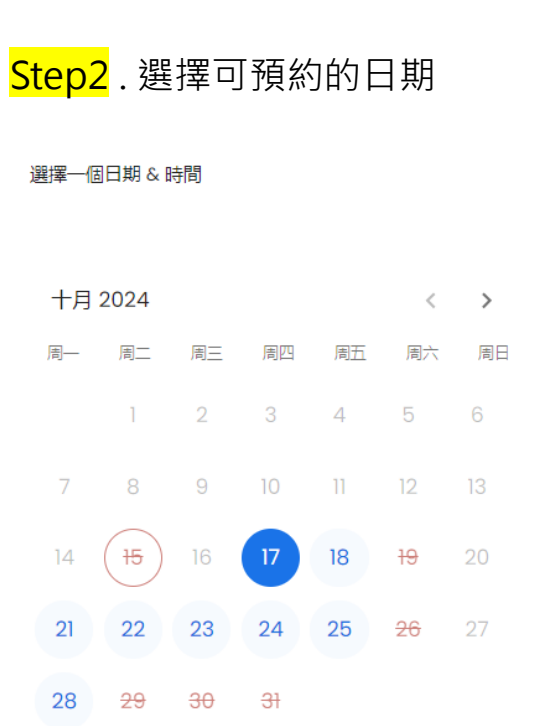

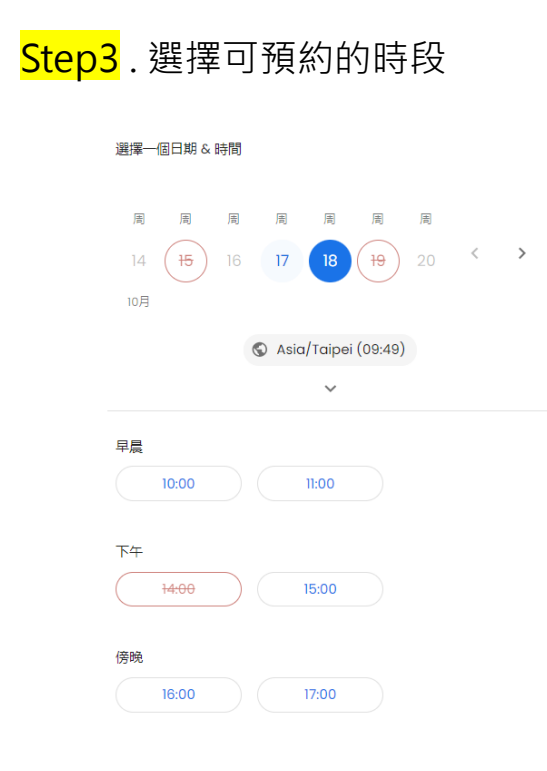

| <mark>Step4</mark> . 選擇KEC | <mark>Step5</mark> .選擇人員 |     |
|----------------------------|--------------------------|-----|
| ← 選擇 SERVICE               | ← 選擇 EMPLOYEE            |     |
| KEC<br>60m                 | 選擇 Julia Ke 選擇           | H-M |

### Step6.填寫基本資料後點選下一個

### 您向誰預訂?

1.請務必留信箱資料

| <br><u></u> | LE. | en e glocul  | e le ja koj |
|-------------|-----|--------------|-------------|
| +886        |     | 街山 金 路 送 到 ) | ≘個問想在       |
| 電郵          |     |              |             |
| 名字          | 姓氏  |              |             |

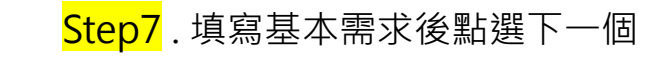

#### 額外資訊

\*因人員編制有限,為了提供顧客良好的參觀品質, KOHLER體驗館採實名預約制,若有任何產品需求請於下 方表格填妥您的詳細資訊,我們將提供一對一的諮詢服 務。

\*以下流程完成送出後會收到預約通知信,若沒有收到郵件請來電或來信詢問marketing\_tw@kohler.com \*導覽以預約訪客為優先,造成不便敬請見諒 \*每個時段接受1組預約客,為了維護您與其他消費者的權益,每組預約保留15分鐘,逾時不候;若時間上有異動,請來電告知02-2511-9928,或至預約平台變更時間

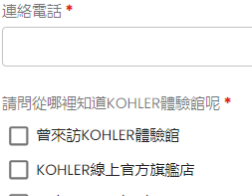

☐ FB/官方LINE/YT/Google

🗌 從經銷門市得知

🗌 親友介紹

您欲了解的產品類別\*

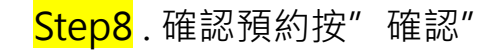

#### 您的選擇

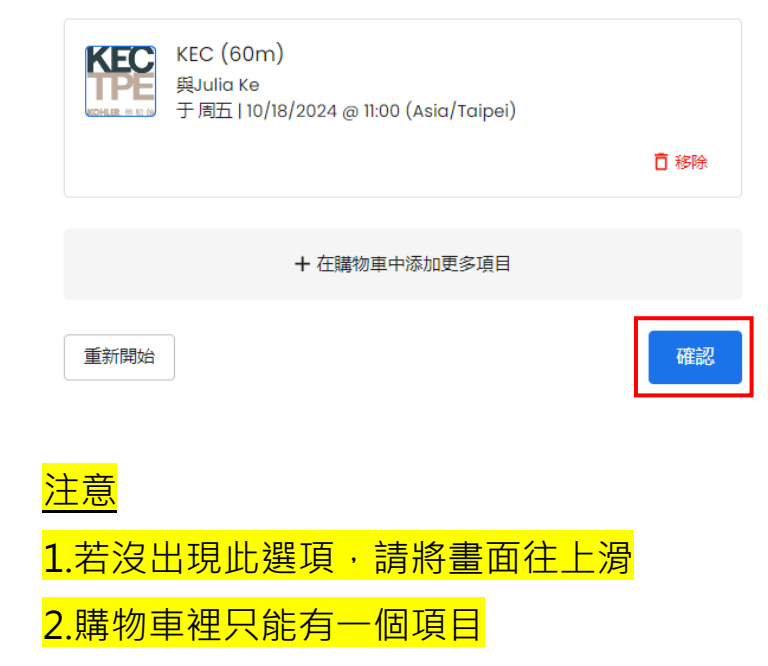

Step8. 完成後會有打勾畫面,系統會寄發預約通知信至信箱

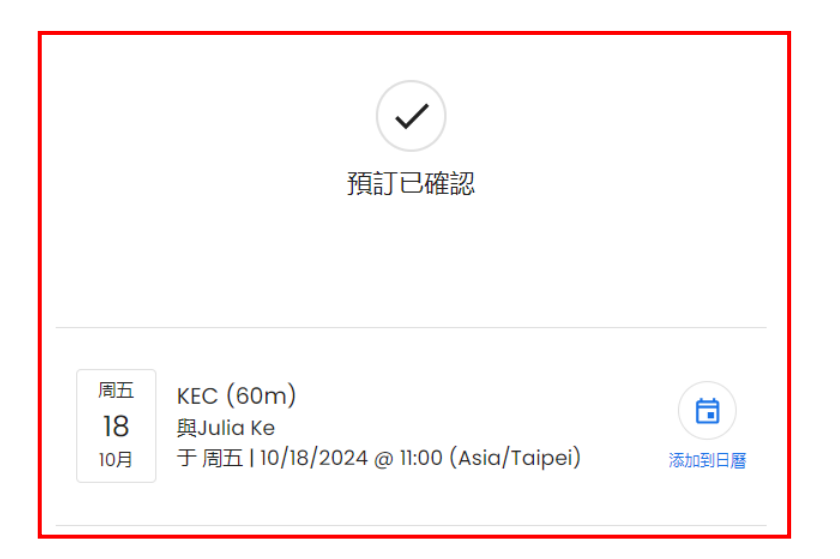

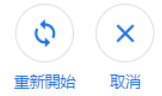

Ĕ